برای دانلود اپلیکیشن آلفا میتوانید وارد سایت <mark>Hooshmandbms.ir</mark> شوید و یا از طریق اپ استورهای معتبر سیستم عامل مرتبط با گوشی خود را دریافت کنید.

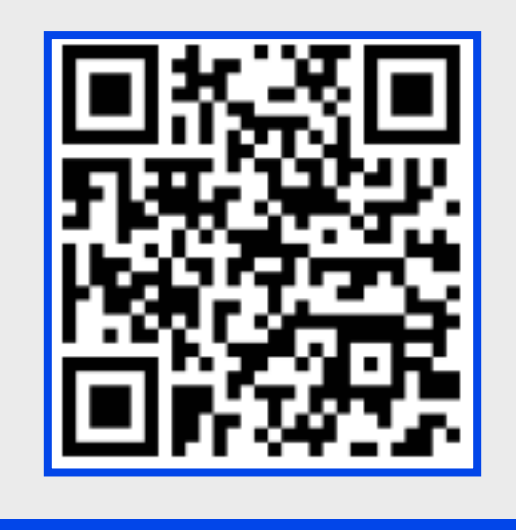

QR code دانلود اپلیکیشن

#### آموزش نصب به صورت توضيحي

پس از دانلود اپلیکیشن ابتدا نام یک خانه جدید و طبقه را ثبت کرده سپس نام مودم و رمز آن را وارد کرده تا بتوانید وارد محیط اپلیکیشن شوید.

- در صورت اشتباه زدن رمز خطایی به شما نمایش داده نمی شود اما در نهایت دستگاهی نیز اضافه نمی شود.
  - 🗾 در وارد کردن نام و رمز عبور مودم، رعایت حروف بزرگ و کوچک الزامی میباشد.
  - حر صورت روشن بودن VPN ارتباط با اپلیکیشن دچار مشکل می شود. به همین منظور جهت ورود حتما از خاموش بودن آن اطمینان حاصل فرمایید.

### معرفى بخشهاى مختلف پروفايل

### ا\_ثبت نام

(در این بخش عملیات تعریف کاربر در سرور ابری آلفا انجام میشود)

# ۲\_مدیریت خانه

(تنظیمات مرتبط به خانهها و اتاقهای ایجاد شده در اپلیکیشن آلفا)

## ۳\_پیکربندی

(عملیات مرتبط به معرفی دیوایسهای آلفا به روتر مرکزی)

### ۴\_تنظیمات

(شخصی سازی محیط اپلیکیشن)

# 🍐 \_ کنترل از طریق سرور ابری آلفا

(انتخاب دسترسی اپلیکیشن از طریق سرور ابری آلفا)

# ۶\_ راههای ارتباطی با پشتیبانی

(جهت انتخاب روش ارتباطی سه گزینه(تماس تلفنی، واتس اپ، ایمیل) وجود دارد که میتوانید یکی را به دلخواه انتخاب کنید)

|           |                  | مايل                   | پروذ         |
|-----------|------------------|------------------------|--------------|
|           |                  |                        |              |
|           | نام ⁄ورود        | ا ثبت                  |              |
| $\langle$ | (٢               | مديريت خانه            |              |
| <         | ٣                | پیکربندی               | Ŷ            |
| <         | F                | تنظيمات                |              |
|           | ، سرور ابری آلفا | کنترل از طر <i>ی</i> ق |              |
| <         | 9                | پشتيبانى               |              |
| پروفايل   | راهنما           | <b>روتی</b> ن          | خانه<br>خانه |

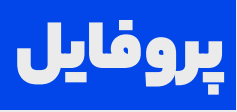

- ا\_ ایجاد پروفایل اختصاصی در صفحه ابری آلفا ۲\_ وارد کردن شماره تماس و تایید
- وارد کردن کد ارسال شده از طریق پیامک و تایید  ${}^{oldsymbol{\mu}}$ 
  - ۲\_ تایید نهایی

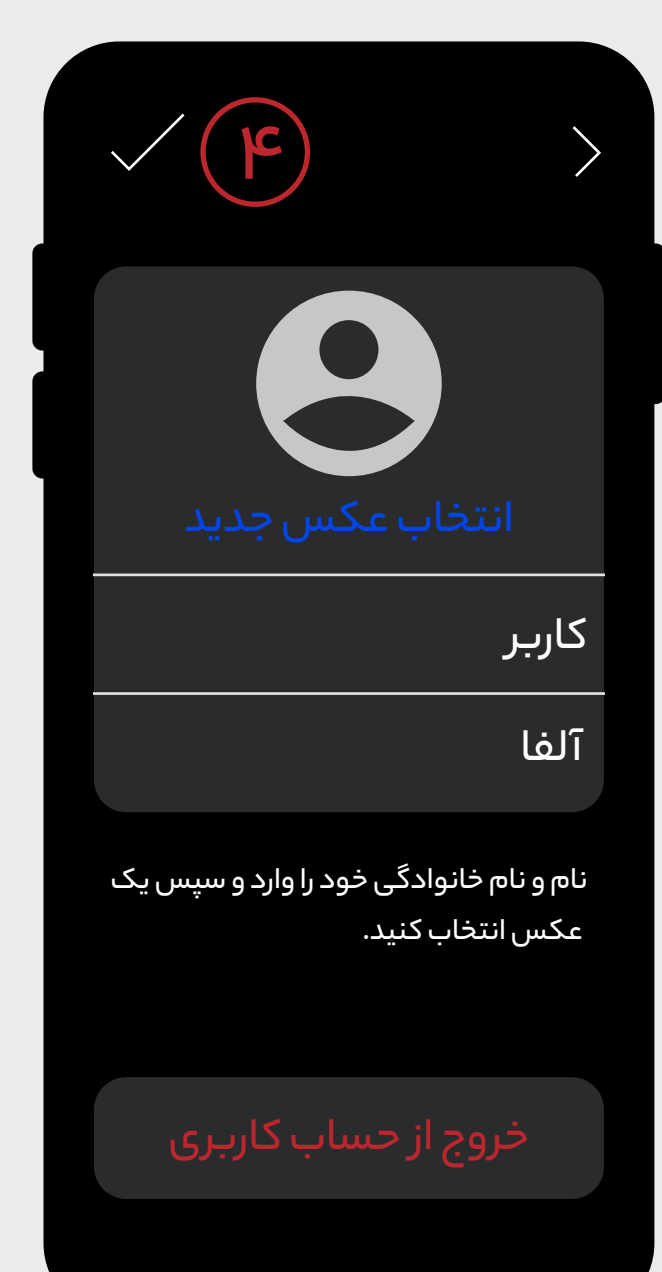

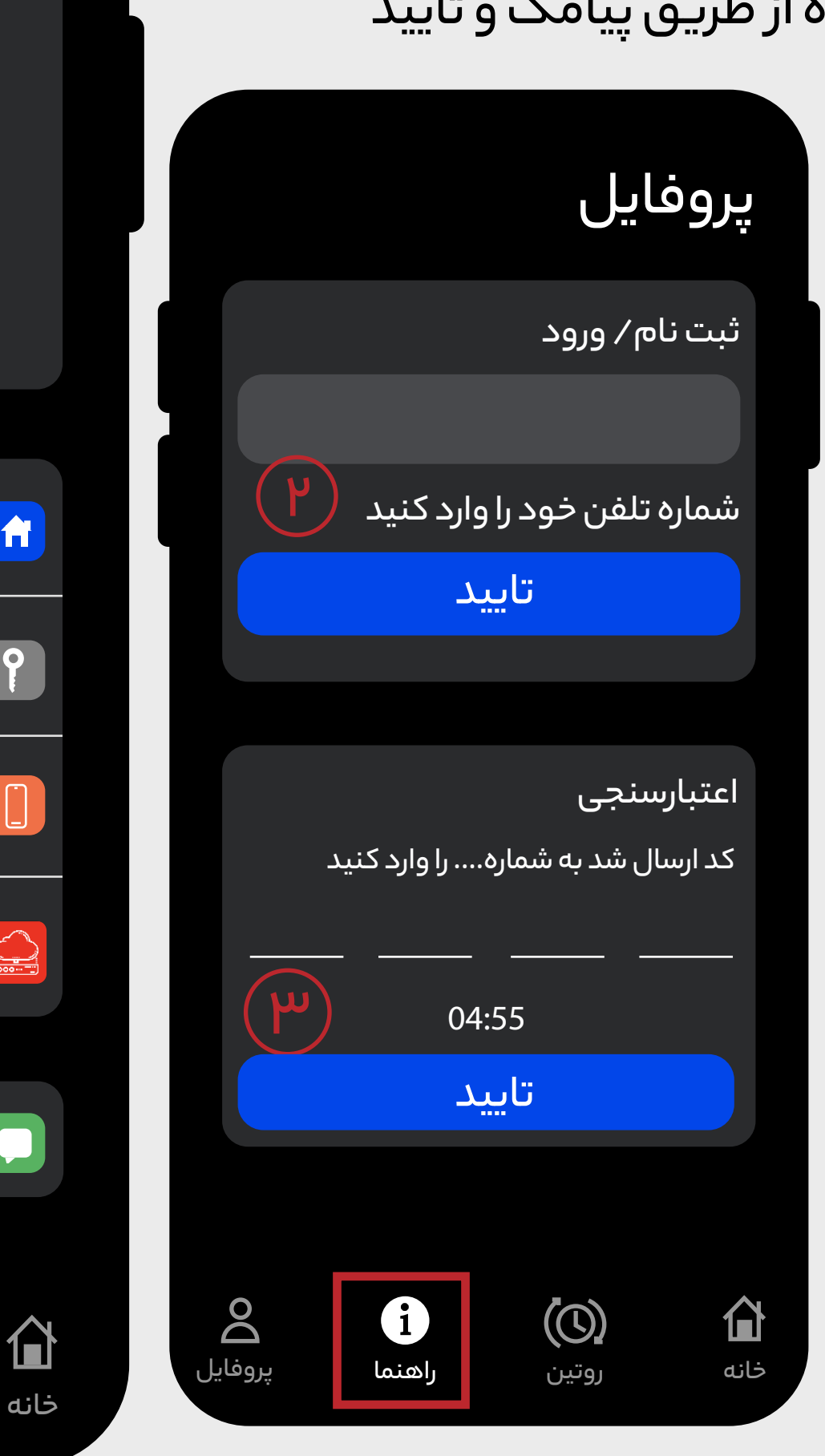

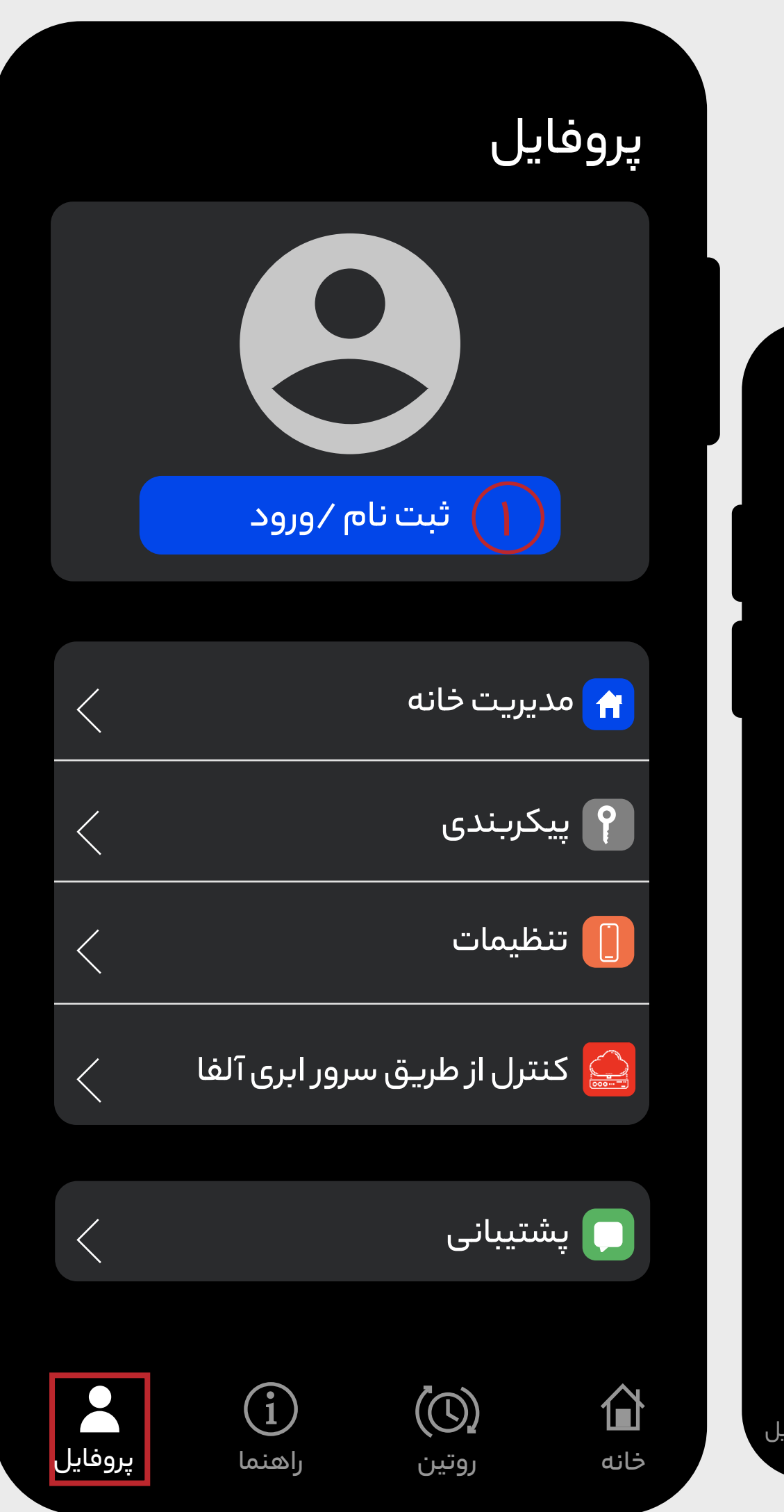

🗾 پس از تکمیل مراحل ثبت نام مدت زمان کوتاهی برای پیکربندی و ثبت در سرور لازم میباشد.

ALPHA Holding or

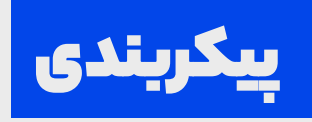

- انتخاب دستگاه مدنظر جهت معرفی به روتر مرکزی.
  - ۲\_ پیکربندی به صورت هوشمند. توضیح در صفحه ۵

### ۳\_ پیکربندی به صورت دستی

در صورتی که بخواهیم بهصورت مستقیم پیکربندی دستی را انجام دهیم این گزینه را انتخاب میکنیم.

۲\_ تنظیمات پیکربندی به صورت دستی.**توضیح در صفحه ۶** 

زمان در نظر گرفته شده جهت پیکربندی هوشمند ۳۰ تا ۶۰ ثانیه میباشد.

ثرمن

بورت هوشمند

به طول بکشد، لطفا منتظر ودکار پیکربندی شود.

|                                                                                              | تنظیم به صورت دستی                                                                                                    |
|----------------------------------------------------------------------------------------------|----------------------------------------------------------------------------------------------------|
| پیکربندی ھ                                                                                   | راهنما<br>ابتدا دستگاه خود را در حالت Access Point قرار دهید.<br>سپس به مسیر Settings Wi_Fi رفته و به AlphaMedia ۶۳۲<br>متصل شوید. |
|                                                                                              | پس از اتصال بر روی ادامه کلیک کنید.<br>Tress Setting For quick access                                                              |
| <b>در حال پیکربندی به ه</b><br>ممکن است این پروسه ۳۰ تا ۶۰ ثان<br>بمانید تا دستگاه به صورت خ | له                                                                                                    |
| پیکربندی به صو                                                                               | ادامه                                                                                                    |
|                                                                                              |                                                                                                    |

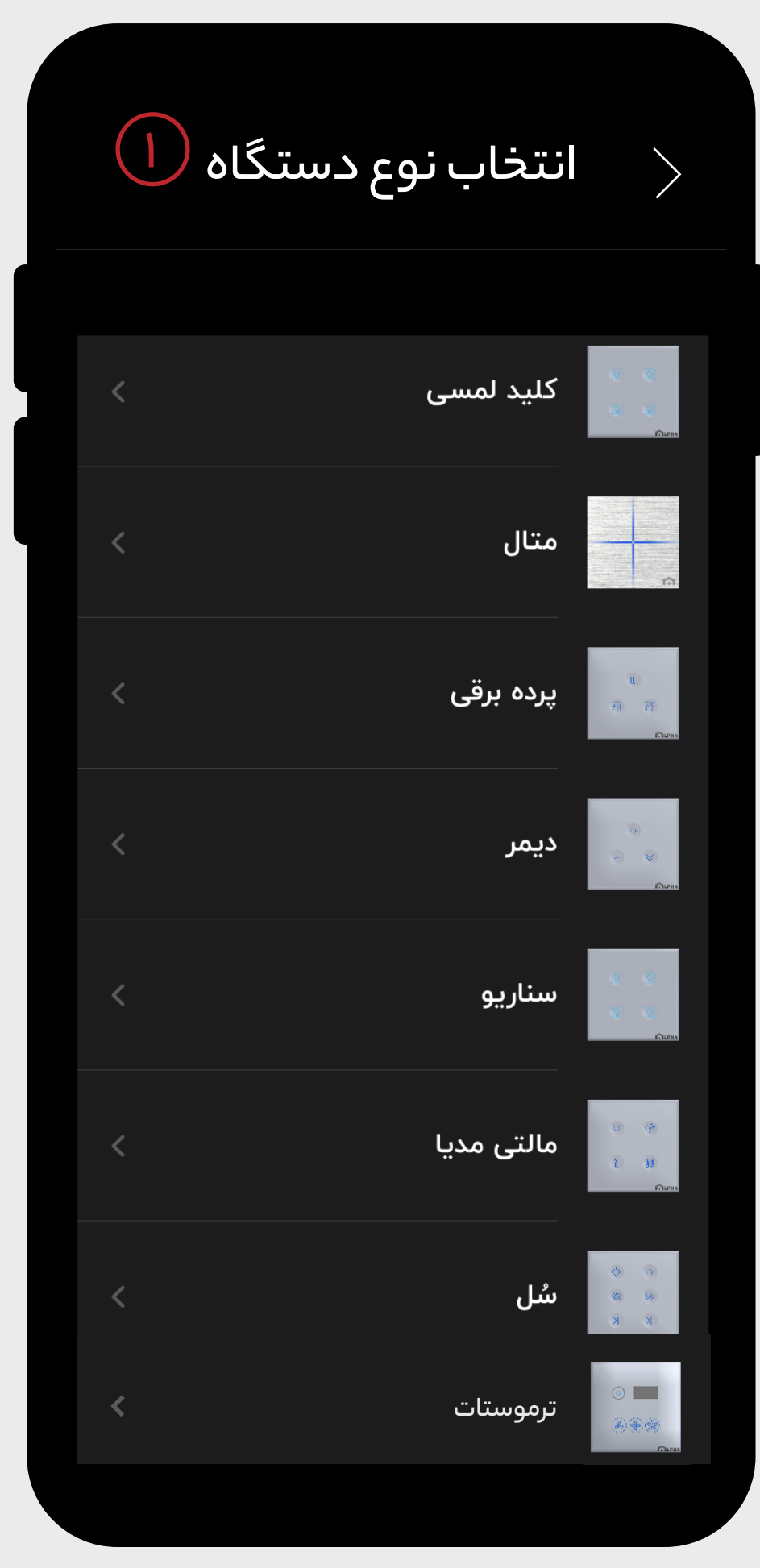

ALPHA Holding or

## توضيحات لازم جهت پيكربندي به صورت هوشمند

نگه داشتن دو پل از کلید لمسی به طور همزمان( مانند تصویر اول)

در این بخش کلید لمسی را به عنوان مثال آورده ایم.

بعد از چند ثانیه رنگ LEDها بنفش میشود. (مانند تصویر دوم) یعنی کلید به مدت ۶۰ ثانیه در وضعیت <mark>کانفیگ هوشمند</mark> قرار میگیرد.

بعد از گذشت زمان ۶۰ ثانیه رنگ LEDها فیروزهای میشود(مانند تصویر سوم) یعنی کلید در وضعیت <mark>کانفیگ به صورتی دستی</mark> قرار میگیرد.

اگر نمی خواهید مدت زمان لازم(۶۰ ثاینه) جهت کانفیگ هوشمند را منتظر بمانید، می توانید با نگه داشتن مجدد دو پل از کلید لمسی به طور همزمان کانفیگ کلید را به حالت دستی تغییر دهید.

در صورتی که عملیات کانفیگ با موفقیت انجام شود LEDها به مدت ۴ ثانیه سبز می شوند.

در کانفیگ هوشمند شما تنها دیوایستان را در وضعیت کانفیگ قرار میدهید بقیه مراحل به صورت خودکار انجام میشود اما در کانفیگ به صورت دستی تمامی فرآیند به عهده شما است.

در صورتی که کلید در وضعیت کانفیگ قرار گرفت اما رنگ RGBها تغییر نکرد مراحل کانفیگ به صورت دستی (توضیح در صفحه ۹۰) انجام شود.

**ALPHA** Holding 🗖 ୦۵

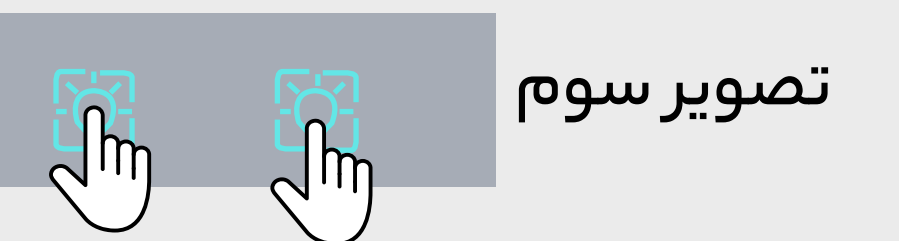

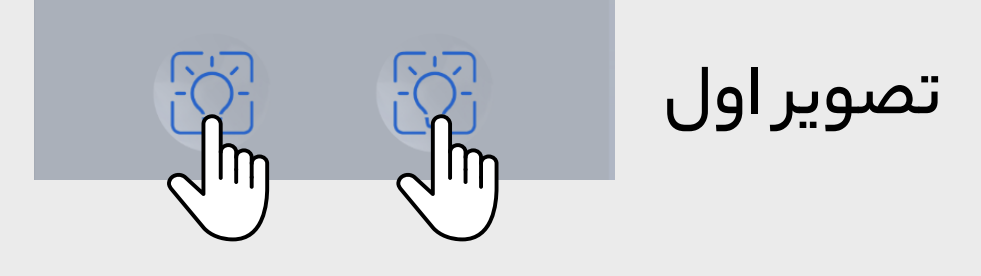

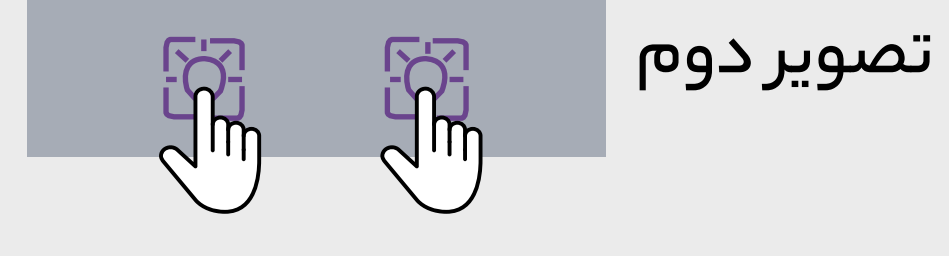

## توضيحات لازم جهت پيكربندي به صورت دستي

### دیوایس انتخاب شده را در وضعیت اکسس پوینت قرار میدهید.<mark>مانند تصویر اول</mark>

تصوير اول

با توجه به تصویر دوم وارد تنظیمات وای فای شده و <mark>مانند تصویر سوم</mark> نام کلید مدنظر را انتخاب کنید.

بازگشت به محیط اپلیکیشن و لمس گزینه ادامه وارد بخش بعدی یعنی

تایید نام و پسورد مودم می شوید.<mark>مانند تصویر چهارم</mark>

پس از انجام مراحل کانفیگ پیامی <mark>مانند تصویر پنجم</mark> نشان داده میشود که با انتخاب گزینه اضافه کردن دستگاه به بخش جستجوی دیوایس جهت ثبت میرود.**مانند گزینه ۴ در صفحه۱۱** 

لازم به ذکر است معرفی مودم فقط یکبار نیاز است.

#### تصوير پنجم

دستگاه با موفقیت پیکربندی و به شبکه Wi–Fi تعریف شده اضافه گردید. برای جستوجو و اضافه کردن دستگاه به مودم AlphaCenter متصل شوید. آیا میخواهید دستگاه را به لیست خانه خود اضافه کنید؟

اضافه کردن دستگاه

مغا

#### تصوير چهارم

| alphasmart       |                                                        |
|------------------|--------------------------------------------------------|
| 12345678         |                                                        |
| ه آن متصل شود را | نام و رمز مودمی که میخواهید دستگاهتان بد<br>وارد کنید. |
|                  | تاييد                                                  |

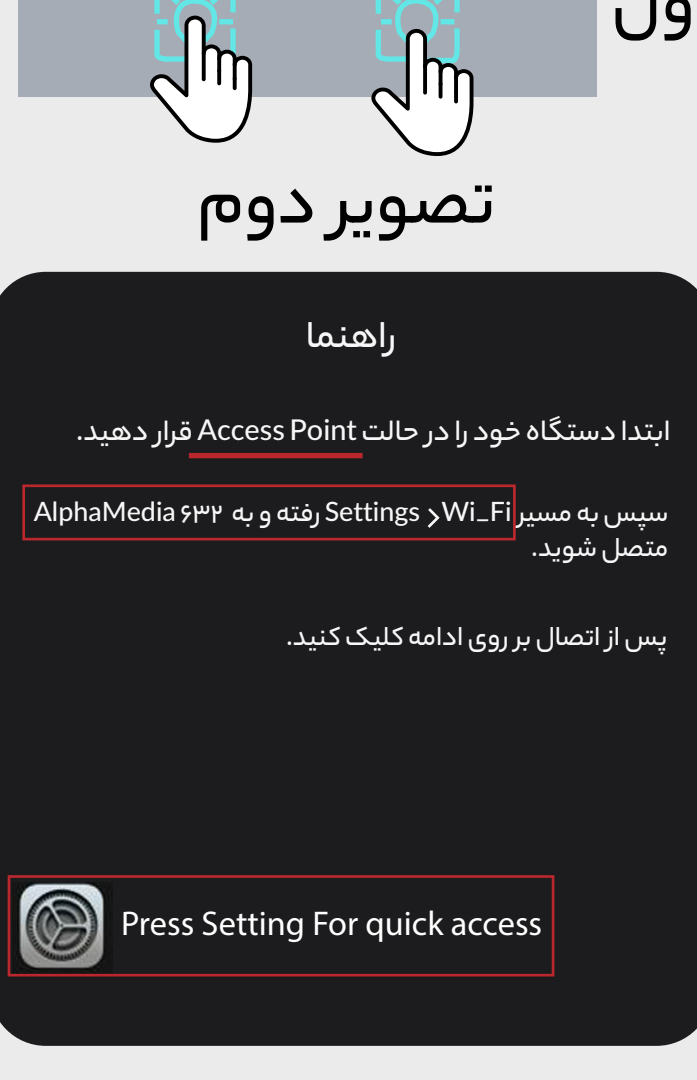

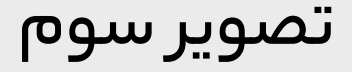

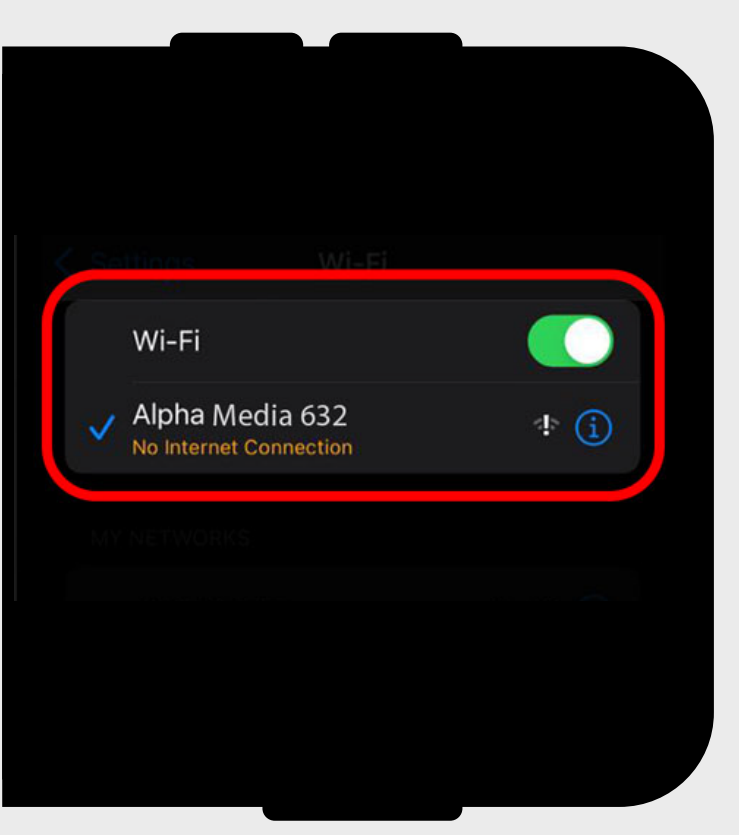

ALPHA Holding 09

#### سرور

- <mark>ا</mark>۔ امکان دسترسی دیوایس به سرور ابری آلفا
  - ۲\_ اتصال دیوایس به سرور ابری آلفا
  - <mark>۳</mark>\_ تبادل دیتا دیوایس از طریق سرور ابری آلفا

تصوير دوم

تاييد

دستگاه شما با موفقیت در سرور ثبت شد.

 Image: Constant of the state of the state of the sta

🗾 در این بخش ترموستات را به عنوان مثال آوردهایم.

در این قسمت با لمس <mark>ثبت دستگاه در سرور</mark> مراحل ثبت نام و تبادل دیتا بین دیوایس و سرور ابری آلفا بهصورت اتوماتیک طی میگردد.(مانند تصویر یک)

بعد از ثبت در سرور تصویر دوم نمایش داده میشود.

تنها در صورتی که ثبت نام انجام شده باشد این بخش قابل دسترسی میباشد.

اولین کسی که دیوایس را در سرور ثبت مینماید به عنوان مالک دستگاه در سرور میباشد. در صورتی که فرد دیگری نیاز به ارتباط از طریق سرور را داشته باشد باید تا زمان تایید مالک و دریافت پیام (از قسمت اعلانها در صفحهه۱) منتظر بماند.

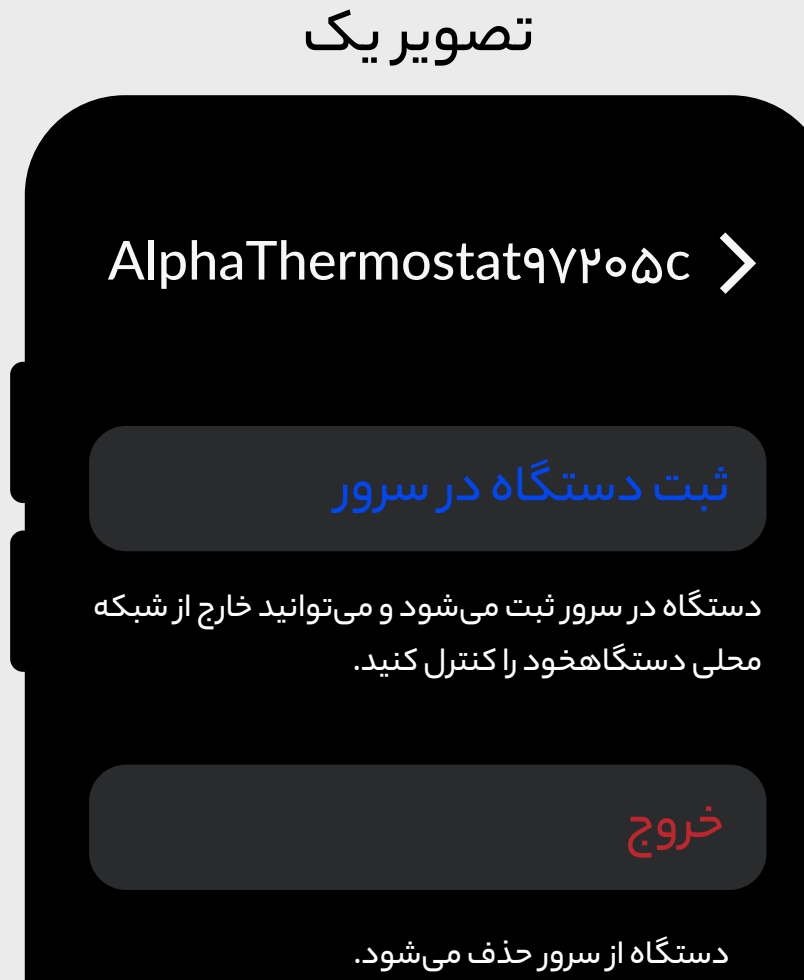

جهت تنظیمات مربوط به سرور از طریق صفحه تنظیمات اقدام نمایید.

- مودمی که دیوایس در شبکه لوکال به آن متصل
  میباشد.
- ۲\_ امکان جلوگیری از دسترسی دیوایس به تبادل دیتا با سرور ابری آلفا
  - ۳\_ تنظیمات مربوط به سرور**.بازگشت به صفحه ۷** حذف دستگاه از حساب کاربری شما در سرور ابری آلفا ۴\_ این بخش میر مما به ثبیت محد د میا حذف دست گا
- ۲\_ این بخش مربوط به ثبت مجدد و یا حذف دستگاه از سرور می باشد.
- 🍐 لیست اعضا که دسترسی به کنترل دیوایس از طریق سرور ابری آلفا را دارند.
  - <mark>9</mark> حذف حذف دستگاه

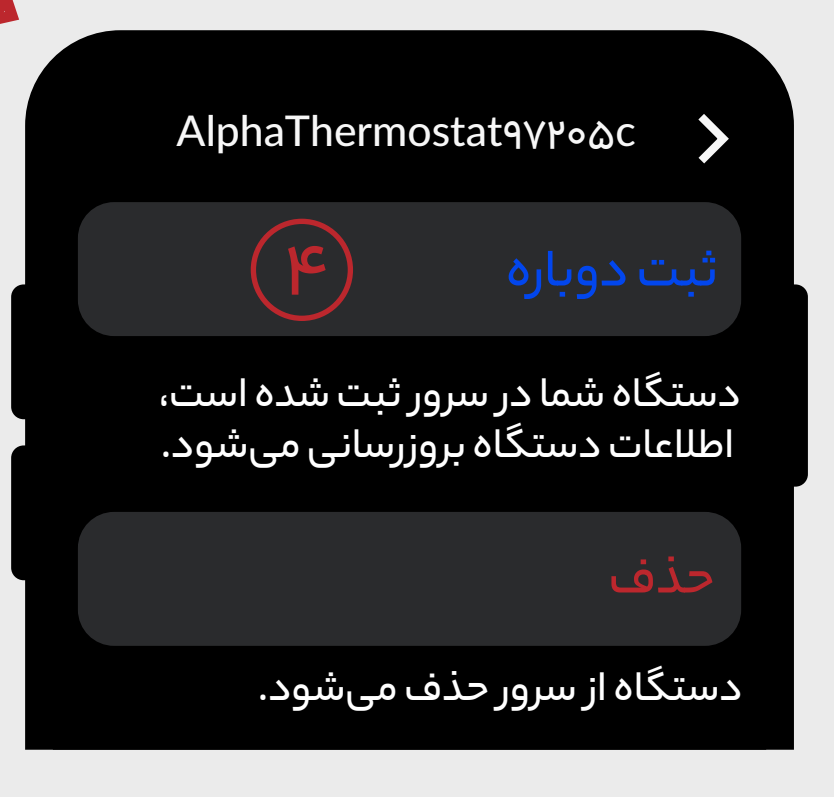

| 、 「 デ ・・ 、 、 、            |                      |        |
|---------------------------|----------------------|--------|
| ەلكىسكا ە                 | ىتطيمات              |        |
|                           | V                    | Vi–Fi  |
| AlphaCenter               | א (ן)                | مودم   |
| دستگاه خود را تغییر دهید. | ت مودم متصل به د     | تنظيما |
| .er                       | یت اتصال به سر       | وضع    |
| برور ۲                    | يت اتصال به س        | وضع    |
| ۲ (۳                      | يت سرور              | مديرب  |
| ه محلی، کنترل کنید.       | ه خود را خارج از شبک | دستگاه |
|                           |                      | اعضا   |
| ۵                         | آلفا مالک            | کاربر  |
|                           |                      |        |
| ذف (۶)                    | >                    |        |
|                           |                      |        |

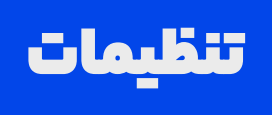

# جهت تنظیمات عمومی اپلیکشن از بخش پروفایل و انتخاب گزینه تنظیمات وارد شوید.

🗕 جهت بررسی ورژن جدید اپلیکیشن از این قسمت اقدام کنید.

- ۲\_ با ورود به این بخش امکان استفاده از تم Dark و Light را هم بهصورت انتخاب اتوماتیک و هم بهصورت انتخاب دستی خواهید داشت.تصویر دوم
- ۳\_ برای ایجاد رمز عبور نرم افزار میتوانید به دو صورت وارد کردن پین و یا از طریق تشخیص چهره اقدام کنید.تصویر سوم
- ۲\_ در این بخش لیست دستگاههایی که به اکانت ثبت شده متصل میباشند نشان داده میشود.
  - ا مشخص کردن زمان نمایش اسکرین سرور(فعالیت فیزیکی روی کلید انجام نشود نوشته آلفا می آید)

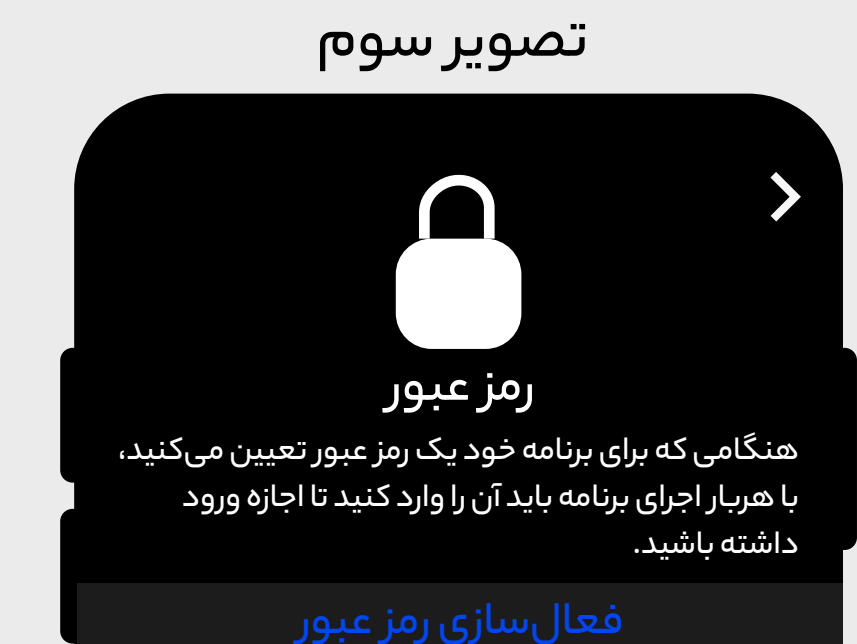

در صورتی که رمز عبور خود را فراموش کنید، باید برنامه را حذف و مجددا نصب کنید. توجه داشته باشید که با این کار تمام دادههای برنامه نیز حذف خواهند شد.

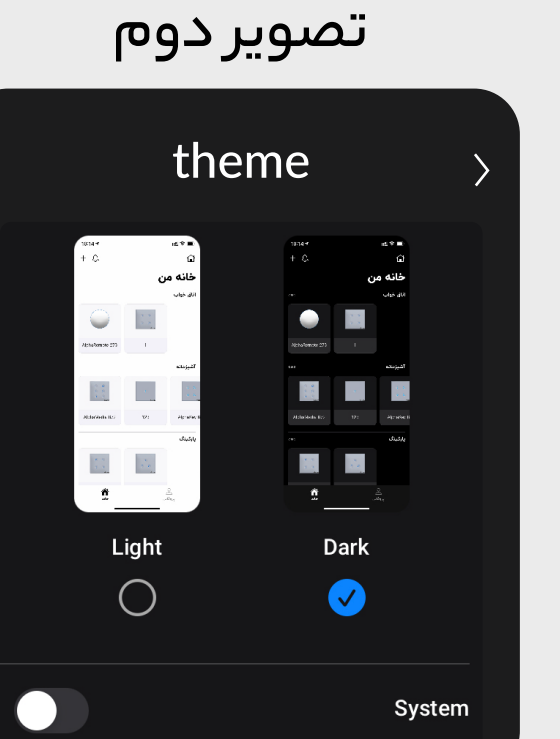

#### تصویر یک

|    |        | لايمات               | تنذ             | >            |
|----|--------|----------------------|-----------------|--------------|
|    |        |                      |                 | كلى          |
|    | <      | زار 🚺                | سانی نرم اف     | بروزر        |
|    |        |                      | كاربرى          | رابط آ       |
|    | <      |                      | ۲)              | جلوه         |
|    |        | منيت                 | م شخصی و اه     | حريه         |
|    | <      | (                    | بور 🌱           | رمز ع        |
|    | <      | (                    | ىتھا            | نشس          |
|    |        |                      |                 |              |
|    | <      | ۵                    | رین سیور        | اسک          |
|    |        |                      |                 |              |
| ېل | پروفاي | ر <b>أ</b><br>راهنما | (روتین<br>روتین | <b>خ</b> انه |
|    |        |                      |                 |              |

ALPHA Holding | 09

#### روتين

روتین مجموعهای از شرطها و عملیاتهایی است که توسط آن میتوانیدسازوکاری خودکار برای دستگاههای خود ایجاد نمایید.

#### وضعيت روتين

شما با استفاده از این گزینه خواهید توانست وضعیت فعال یا غیرفعال بودن روتین را تعیین کنید.با فعال بودن روتین، زمانی که شرطهای اجرای روتین محقق شود عملیات مدنظر شما اجرا خواهد شد.اما با غیر فعال کردن این گزینه عملیات روتین تحت هیچ شرایطی اجرا نخواهد شد.

### نام روتين

با استفاده از این گزینه، شما میتوانید یک نام دلخواه برای روتین خود تعریف کنید.

# شرط اجرا

شرطهای اجرای روتین به دو قسمت اصلی شرط بر اساس زمان و بر اساس عملکرد دستگاه تقسیم میشوند.با استفاده از شرط زمانی میتوانید یک و یا چند ساعت خاص در روزهای هفته تعیین کنید تا عملیات مورد نظر خود را اجرا کنید. در حالی که شرط بر اساس عملکرد دستگاه به شما این قابلیت را خواهد داد تا بر اساس یک و یا چند اتفاق در دستگاهها، عملیات تعریف شده در روتین اجرا شوند.

### عمليات روتين

وقایعای که با استفاده از شرطهای بالا اجرا می شوند. به طور مثال لامپ روشن شود، پرده برقی باز و یا بسته شود و...

جهت توضيحات بيشتر اين بخش كاتالوگ اختصاصي روتين را مطالعه فرماييد.

#### ALPHA Holding 10

|                     | _ <b>.</b>                    |                      |  |
|---------------------|-------------------------------|----------------------|--|
|                     | روىين                         |                      |  |
|                     | روتين                         | وضعيت                |  |
|                     |                               | نام روتین            |  |
|                     |                               | Alpha                |  |
|                     |                               |                      |  |
| +                   |                               | شرط اجرا             |  |
| حذف                 | Alp<br>ن شود                  | haKey<br>پل دوم روشر |  |
|                     |                               |                      |  |
| +                   | عمليات روتين                  |                      |  |
| حذف                 | Alpha Curtain<br>پردہ باز شود |                      |  |
|                     |                               |                      |  |
|                     | حدف روتين                     |                      |  |
| <b>O</b><br>پروفایل | (ای)<br>روتین راهنما          | خانه                 |  |

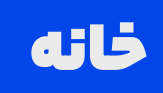

- 🗕 اضافه کردن خانه جدید
- ۲\_ این بخش مربوط به تمامی پیامهایی است که برایتان ارسال میشود.
  - از این بخش میتوانید اتاق جدید سپس دستگاه جدید خود را پس از کانفیگ کردن اضافه کنید. خانه جدید
    - ۴\_ جستجوی دستگاه مدنظر
    - در تصویر رو به رو، بازرگانی را به طور مثال ایجاد کردهایم
      - در این بخش ترموستات را بهطور مثال آوردهایم. 📃

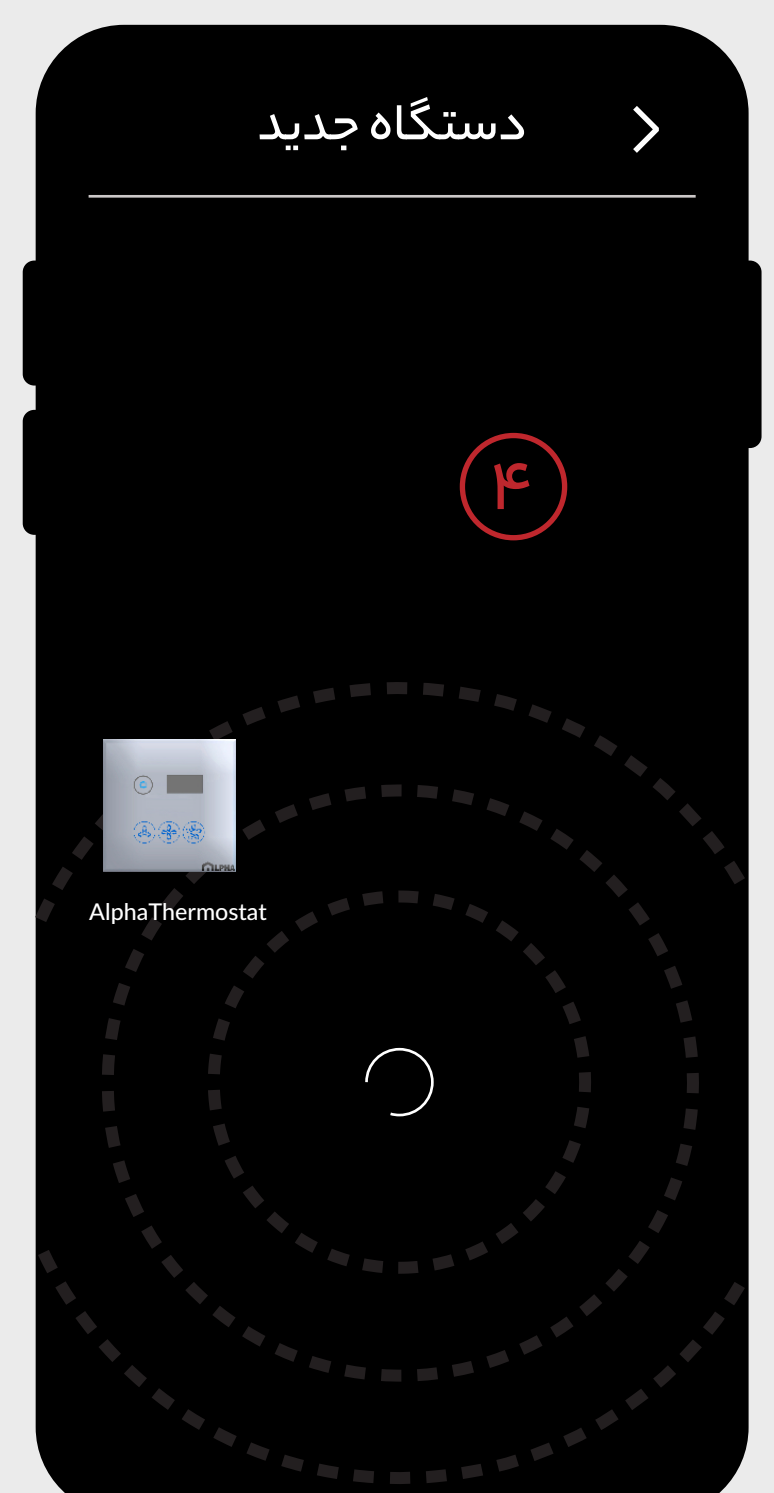

+

بازرگانی

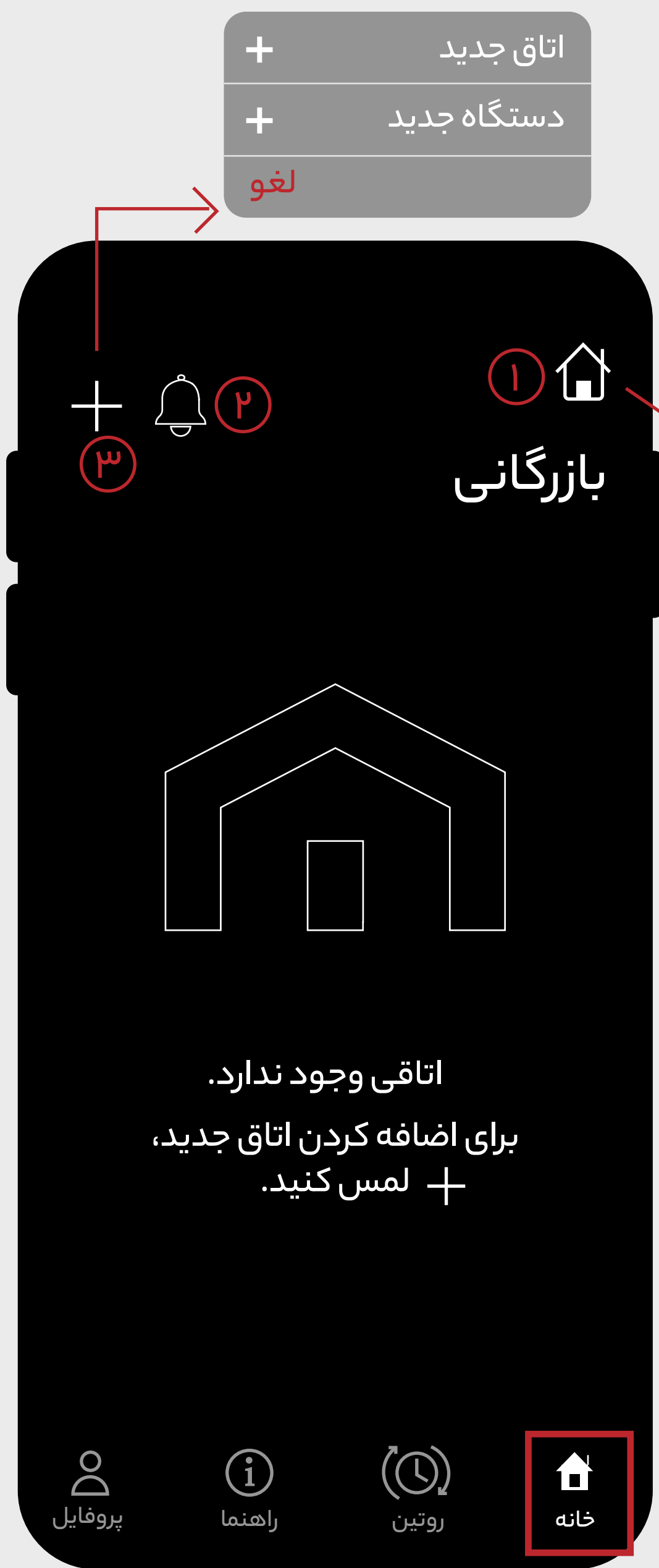

ALPHA Holding | 1)

پس از انجام مراحل فوق اکنون شما میتوانید دیوایس خود را از **راهٔ دور گنترل** کنید. جهت دانلود سایر کاتالوگها بارکد زیر را اسکن کنید.

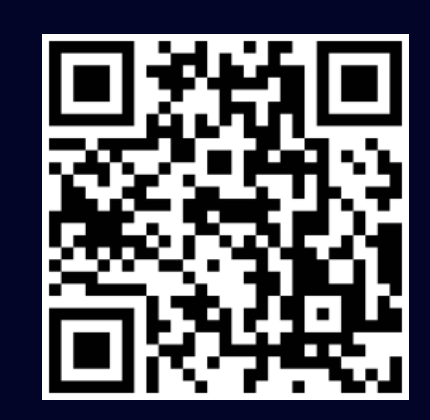

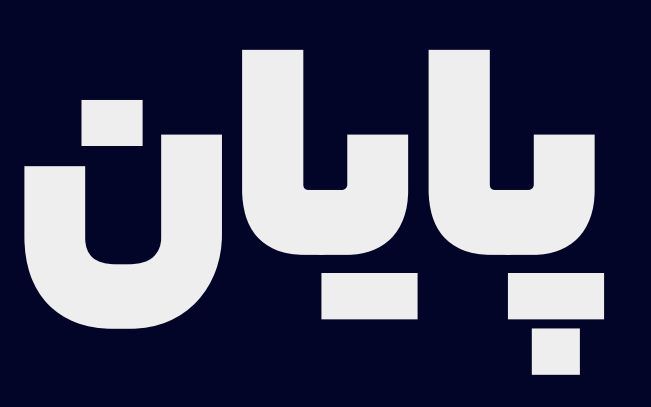

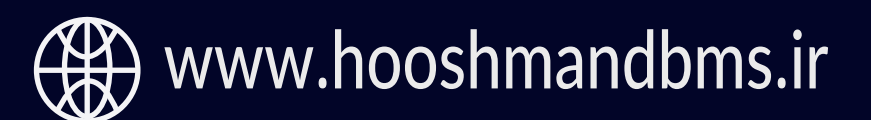

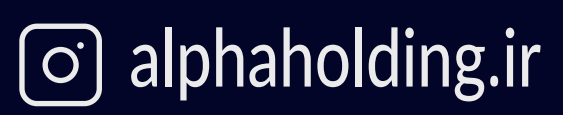

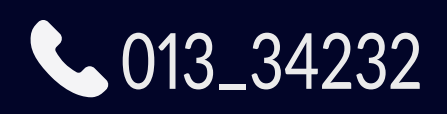

ALPHA Holding